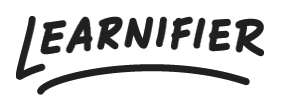

Knowledge base > API, SAML, integrations and general settings > Connect an LTI 1.3 Provider in Learnifier

# Connect an LTI 1.3 Provider in Learnifier

Gabriella Eriksson - 2025-02-23 - API, SAML, integrations and general settings

LTI (Learning Tools Interoperability) is a standard that enables seamless integration between learning platforms and external tools or content providers. It allows for secure exchange of data, such as user information and course content, between different systems. LTI 1.3 improves upon earlier versions by offering enhanced security features\* for secure communication.

This integration makes it easier to seamlessly incorporate interactive components from your preferred tools into your courses in Learnifier, enriching how learners engage with the content.

Setting up: Step-by-Step Guide Note: The steps and settings may vary slightly depending on the LTI provider you are using.

#### **Prerequisites:**

- 1. An account with an LTI provider.
- 2. LTI 1.3 integration activated in your Learnifier portal.

3. Two tabs open: one with your **Learnifier portal** and one with your **LTI provider (e.g., H5P)**.

### On Your LTI Provider Tab (e.g., H5P):

- 1. Go to **Connect LMS**
- 2. Go to Add LMS Connection.
- 3. Choose **Other** under connection options and save.

| H-P                  |                 |                                                       |                                                                          | Manage Content                                      | Manage Organization | Gabriella Eriksson 👻 | + Add Cont |
|----------------------|-----------------|-------------------------------------------------------|--------------------------------------------------------------------------|-----------------------------------------------------|---------------------|----------------------|------------|
| C₁> Upload Logo      |                 |                                                       |                                                                          |                                                     |                     |                      |            |
| Manage Organization  | Connect LMS     | s                                                     |                                                                          |                                                     |                     |                      |            |
| Jsers                |                 | orts external learn<br>easy t <del>o create and</del> | ing tools via LTI you can create a<br>linsert content that supports retu | connection with H5P.com<br>mind grades to your LMS. | _                   |                      |            |
| Archived Users       | Important Ir    | nfo Ad                                                | d LMS Connection                                                         |                                                     | ×                   |                      |            |
| Organization Details |                 | H5P.c                                                 |                                                                          |                                                     |                     |                      |            |
| About the roles      |                 | Lowing                                                | ct your LMS                                                              |                                                     |                     |                      |            |
| Connect LMS          |                 | the LM                                                | anvas                                                                    |                                                     | J                   |                      |            |
|                      |                 | В                                                     | lackboard                                                                |                                                     |                     |                      |            |
| Settings             |                 | lowing P<br>Lowing M                                  | loodle                                                                   |                                                     |                     |                      |            |
| Plans and Billing    |                 | e mad                                                 | ther                                                                     |                                                     |                     |                      |            |
|                      | Learnifier Demo | D.SE (LTI connect                                     |                                                                          |                                                     |                     |                      |            |
|                      |                 |                                                       |                                                                          |                                                     |                     |                      |            |
|                      |                 |                                                       |                                                                          |                                                     |                     |                      |            |
|                      |                 |                                                       |                                                                          |                                                     |                     |                      |            |
|                      |                 |                                                       |                                                                          |                                                     |                     |                      |            |
|                      |                 |                                                       |                                                                          |                                                     |                     |                      |            |
|                      |                 |                                                       |                                                                          |                                                     |                     |                      |            |

## **On Your Learnifier Tab:**

1. Go to **Settings** and select **API**.

| LEARNIFIER    |                                       | Dashboard Projects Users + Library + Reports Automations Settings +                                                        |       | Go To 👻    | Q   | ٠          | -       | 👔 Demo 🕶 |
|---------------|---------------------------------------|----------------------------------------------------------------------------------------------------|-------|------------|-----|------------|---------|----------|
| A<br>TI<br>TI | API Endp<br>he API end<br>he API orgi | oints<br>Ipoint is: https://demo.learnifier.se/api/v1/<br>unit endpoint is: https://demo.learnifier.se/api/v1/orgunits/898 |       |            |     |            |         |          |
| A             | API Keys                              | Name                                                                                                    |       |            |     |            |         |          |
|               | H3Luoyl2C                             | DFuJIDnZMxA5                                                                                                    |       |            | D   | elete      | Show    |          |
|               | Add Key                               |                                                                                                    |       |            |     |            |         |          |
|               | 7                                     | Teamtailor integration<br>Activated: B/22/24, 4:30 PM, by: Diana Plantin                                                   |       | Deactivate |     | Take owr   | nership |          |
|               |                                       | Sitevision integration<br>Not active                                                                                       |       |            |     | A          | ctivate |          |
|               | LTI<br>1.3                            | Learning Tools Interoperability 1.3 by 1EdTech<br>Registered Tools: 2, including active: 2                                 |       |            | Re  | egister ne | ew Tool |          |
|               | 1.                                    | LTI, status: active Registered: 9/19/24, 11:15 AM, by: Gabriella Eriksson Platform ca                                      | onfig | Tool con   | fig | Deacti     | vate    |          |
|               | 2.                                    | HSP , status: active Registered: 9/19/24, 11:24 AM, by: Gabriella Demo Platform co                                         | onfig | Tool con   | fig | Deacti     | vate    | Ø        |

2. Under Learning Tools Interoperability (LTI) 1.3, click Register New Tool.

|            |                                                                 | Branding |                 |            |     |          |        |
|------------|-----------------------------------------------------------------|----------|-----------------|------------|-----|----------|--------|
| API End    | points                                                          | API      |                 |            |     |          |        |
| The API er | dpoint is: https://demo.learnifier.se/api/v1/                   | Groups   |                 |            |     |          |        |
| The APT of | gunit endpoint is: https://demo.learnifier.se/api/vi/orgunits/8 | 98       |                 |            |     |          |        |
| API Key    | 5                                                               |          |                 |            |     |          |        |
| Key        |                                                                 | Name     |                 |            |     |          |        |
| H3Luoyl:   | 2OFuJIDnZMxA5                                                   |          |                 |            | De  | ete      | Show   |
|            |                                                                 |          |                 |            |     |          |        |
| Add K      |                                                                 |          |                 |            |     |          |        |
| _          | Tourstailesistermaine                                           |          |                 |            |     |          |        |
| 7          | Activated: 8/22/24, 4:30 PM, by: Diana Plantin                  |          | D               | eactivate  | Т   | ake own  | ership |
| _          |                                                                 |          |                 |            |     |          |        |
|            | Sitevision integration                                          |          |                 |            |     |          |        |
|            | Not active                                                      |          | -               |            |     | Ac       | tivate |
|            |                                                                 |          |                 |            |     |          |        |
| 171        | Learning Tools Interoperability 1.3 by 1EdTech                  |          |                 | -          | 3   |          | _      |
| 1.3        | Registered Tools: 2, including active: 2                        |          |                 |            | Reg | ister ne | w Tool |
|            |                                                                 |          |                 |            |     |          |        |
| 1.         | LTI, status: active                                             |          | Platform config | Tool confi | g   | Deactiv  | ate    |
|            | Registered. 7/17/24, 113 AM, by: Odbheild Eriksson              |          |                 |            |     |          |        |
|            | H5P , status: active                                            |          |                 | -          |     | _        |        |
| 2.         | Registered: 9/19/24 11:24 AM by: Cabriella Demo                 |          | Platform config | Tool confi | g   | Deactiv  | rate   |

- 3. Choose a Name and Add the information from the LTI provider (e.g., H5P), including:
  - Login URL
  - Redirect URL
  - JSON Web Key Set URL

| LEARNIFIER Dashboard Projects Users - Library                                                                                                    | H5P : Tool config ×                                                                                                    |                 |             |                                           |         | •    | 🚺 Demo 🗸 |
|----------------------------------------------------------------------------------------------------|----------------------------------------------------------------------------------------------------|-----------------|-------------|-------------------------------------------|---------|------|----------|
| API Endpoints<br>The API endpoint is: https://demo.learnifie<br>API Keys<br>Key<br>H3Luoyl2OFuJIDnZMxAS<br>Add Key<br>Teamtailor integration<br>Activated: 8/22/24, 4:30 PM, by: Dian<br>Sitevision integration<br>Not active | Tool name:         H5P         A friendly Tool identifying name.         Login URL:         https://learnifier-livedemo.h5p.com/lti/login         The Tool authentication endpoint URL.         Lounch URL:         https://learnifier-livedemo.h5p.com/lti/launch         The Tool launch redirection endpoint URL.         JSON Web Key Set URL:         https://learnifier-livedemo.h5p.com/lti/jiwks/1292381810:         The Tool signing keys endpoint URL.         Sping algorithm:         R5256       ~         The Tool signing algorithm. |                 | Deactivate  | Delete Show<br>Toke ownership<br>Activate |         | ship |          |
| Learning Tools Interoperability 1.<br>Registered Tools: 2, including active: 2                                                                                                    | Cancel Update Tool                                                                                                    |                 |             | Regist                                    | er new  | Тооі |          |
| 1. LTI, status: active<br>Registered: 9/19/24, 11:15 AM, by: Go                                                                                                    | ibriella Eriksson                                                                                                    | Platform config | Tool config |                                           | eactiva | te   |          |
| 2. H5P , status: active<br>Registered: 9/19/24, 11:24 AM, by: G                                                                                                    | abriella Demo                                                                                                    | Platform config | Tool config |                                           | eactiva | te   |          |

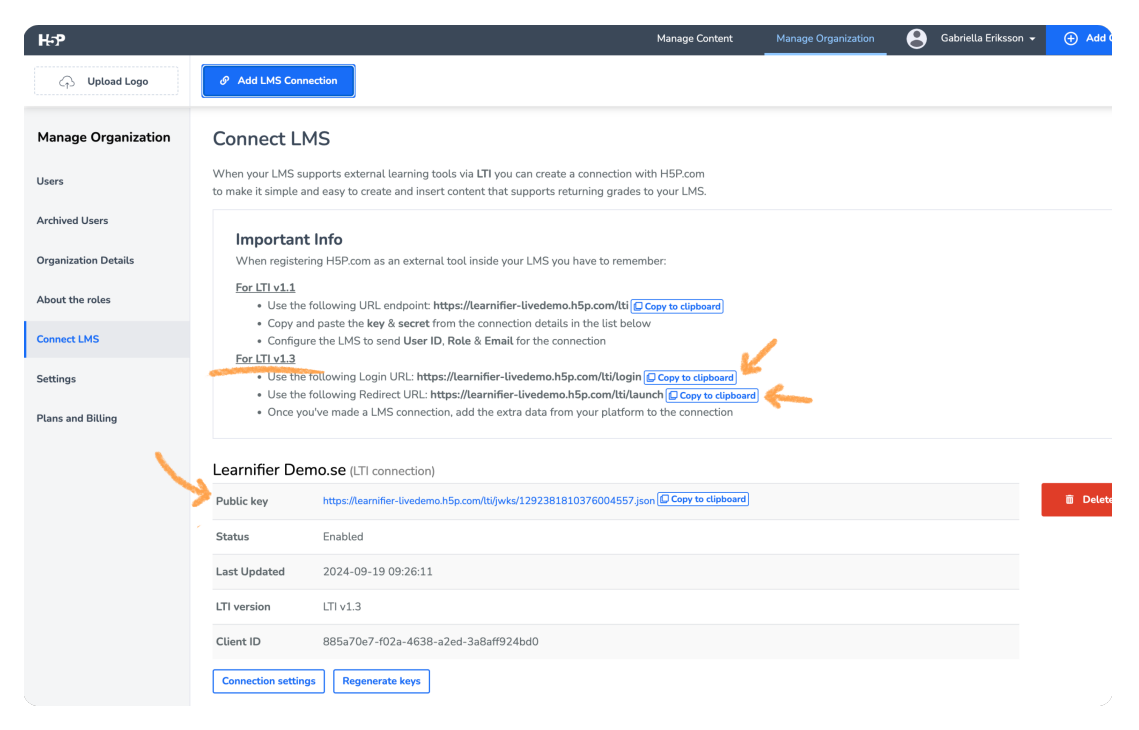

4. Click **Register Tool**.

5. Open **Platform Configuration** and leave this information on the screen for use in the next step.

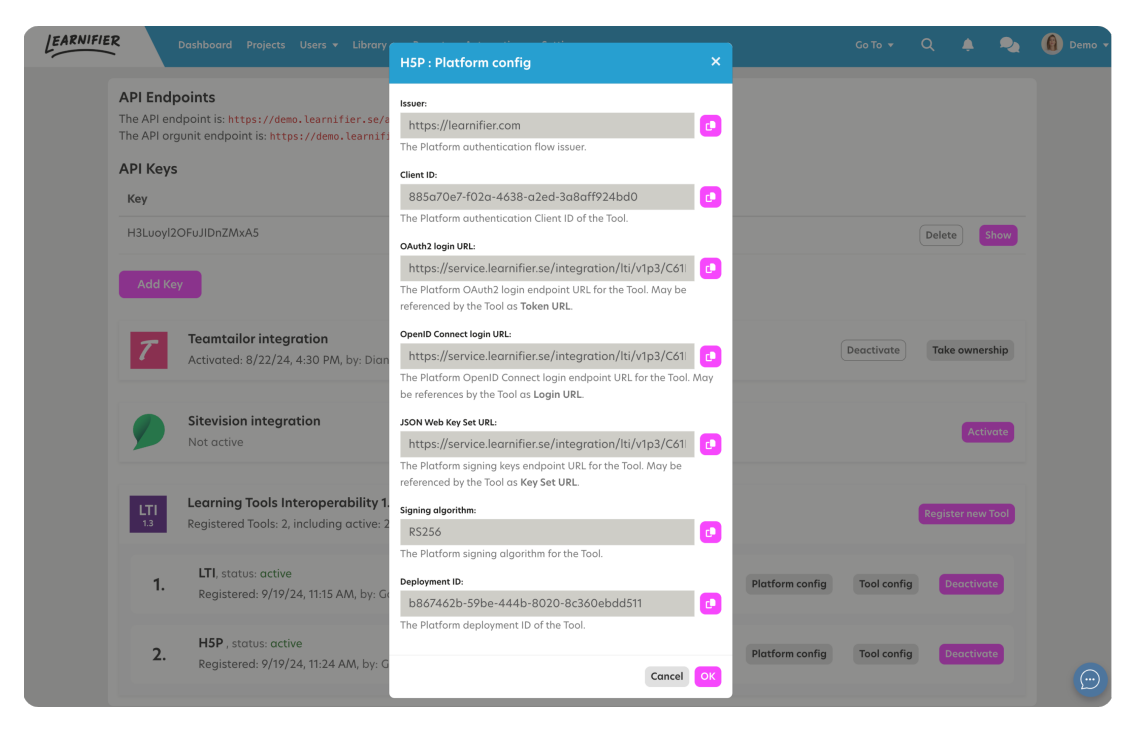

### Back to Your LTI Provider Tab (H5P):

1. Go to the **Connection Settings** page.

2. Add the information from the **Platform Configuration** in Learnifier to the appropriate fields( for the field labeled **Deployment ID** in Learnifier: you'll get this in the next step).

• Important: Carefully follow the instructions in Learnifier for each field.

| H-P                                     |               |                                                                                      |                                                                                                    | N                | fanage Content | Manage Organization | Gabriella Eriksson 👻 | 🕂 Add Con |
|-----------------------------------------|---------------|--------------------------------------------------------------------------------------|----------------------------------------------------------------------------------------------------|------------------|----------------|---------------------|----------------------|-----------|
| Call Upload Logo                        |               |                                                                                      |                                                                                                    |                  |                |                     |                      |           |
| Manage Organization                     | Connect L     | MS                                                                                   |                                                                                                    |                  |                |                     |                      |           |
| Users                                   |               |                                                                                      |                                                                                                    |                  |                |                     |                      |           |
| Archived Users                          |               | t Info                                                                               | Add registration data                                                                                                    | ×                |                |                     |                      |           |
| Organization Details<br>About the roles |               | ring H5P.com as an external tool inside                                              | Client ID                                                                                                    |                  |                |                     |                      |           |
| Connect LMS                             |               | nd paste the key & secret from the con<br>ure the LMS to send User ID, Role & Er     | 885a70e7-f02a-4638-a2ed-3a8aff924bd0                                                                                                    |                  |                |                     |                      |           |
| Settings                                |               | e following Login URL: https://learnifie<br>e following Redirect URL: https://learni | Issuer<br>https://learnifier.com                                                                                                    |                  |                |                     |                      |           |
| Plans and Billing                       |               | ou've made a LMS connection, add the                                                 | Login URL                                                                                                    |                  |                |                     |                      |           |
|                                         | Learnifier De | mo.se (LTI connection)                                                               | https://service.learnifier.se/integration/tti/v1p3/C61EA73C                                                                                                    | 8F19D1EA/oidc/lo |                |                     |                      |           |
|                                         |               | https://learnifier-livedemo.h5p.com/lti/                                             | Token URL                                                                                                    |                  |                |                     |                      |           |
|                                         |               | Enabled                                                                              | https://service.learnifier.se/integration/lti/v1p3/C61EA73C                                                                                                    | 8F19D1EA/oauth/l |                |                     |                      |           |
|                                         |               | 2024-09-19 09:26:11                                                                  | Key Set URL                                                                                                    |                  |                |                     |                      |           |
|                                         |               | LTI v1.3                                                                             | https://service.learnifier.se/integration/ttl/v1p3/C61EA73C                                                                                                    | 8F19D1EA/jwks/8  |                |                     |                      |           |
|                                         |               | 885a70e7-f02a-4638-a2ed-3a8af                                                        | Audience                                                                                                    |                  |                |                     |                      |           |
|                                         |               | Regenerate keys                                                                      |                                                                                                    |                  |                |                     |                      |           |
|                                         | Learnifier De | mo.se (Deployments)                                                                  | Private key (optional)                                                                                                    |                  |                |                     |                      |           |
|                                         |               |                                                                                      |                                                                                                    |                  |                |                     |                      |           |
|                                         |               | 444b-8020-8c360ebdd511                                                               |                                                                                                    | li.              |                |                     |                      |           |
|                                         |               |                                                                                      | Always update the user's name with the one provided by the                                                                                                    | nis LMS          |                |                     |                      |           |
|                                         | ITI Demo IITI | connection                                                                           | Always update the user's e-mail address with the one provide the provide the second second | ided by this LMS |                |                     |                      |           |

- 3. Leave the remaining fields blank and press **Save**.
- 4. Go to New Deployment and add the Deployment ID from Learnifier.
- 5. Save, and you're done!

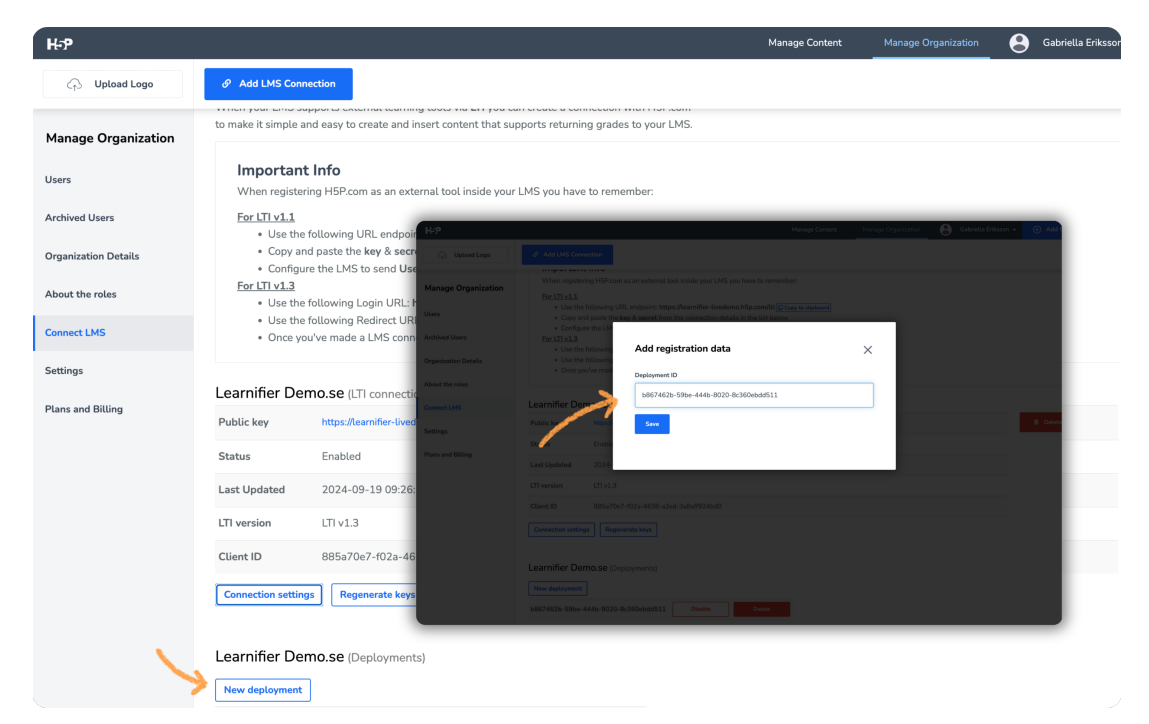

Once the connection is complete, you'll be able to integrate and manage interactive components from your LTI provider within Learnifier.

For specific instructions, consult the provider's help documentation.

\*\*Such as OAuth 2.0 for authentication and JSON Web Tokens (JWT).

#### How to collect an LTI 1.3 Resource from your connected tool provider

https://support.learnifier.com/kb/articles/140-lti-13-resource